Sveučilište u Zagrebu Fakultet elektrotehnike i računarstva

Digitalna logika

# Laboratorijske vježbe korištenjem sklopovskih pomagala

# Upute za 4. laboratorijsku vježbu

Marko Zec

Ak. god. 2021./2022.

# 1 Uvod

Cilj vježbe je upoznavanje s temeljnim memorijskim elementima i njihovim opisivanjem jezikom VHDL kroz primjere povezivanja sinkronih, bridom okidanih registara i kombinacijske logike u jednostavne sekvencijske sklopove - brojila.

Kao ilustracija i podloga za kasniju samostalnu izradu zadataka pripremljen je predložak count.vhd koji je dostupan i na web sjedištu laboratorijskih vježbi:

```
library ieee;
use ieee.std logic 1164.all;
use ieee.std_logic_unsigned.all;
entity count is
    port (
        clk 25m: in std logic;
        btn_down: in std_logic;
        sw: in std_logic_vector(3 downto 0);
        led: out std logic vector(7 downto 0)
    );
end count;
architecture x of count is
    signal R, delta: std logic vector(31 downto 0);
begin
    process(clk 25m)
    begin
        if rising_edge(clk_25m) then
            R \le \overline{R} + delta;
        end if:
    end process;
    delta <= x"0000000" & sw;
    led <= R(31 \text{ downto } 24) when btn down = '0' else R(23 \text{ downto } 16);
end x;
```

Sklop "count" opisan VHDL-om je 32-bitno binarno brojilo čija je temeljna struktura prikazana slikom 1:

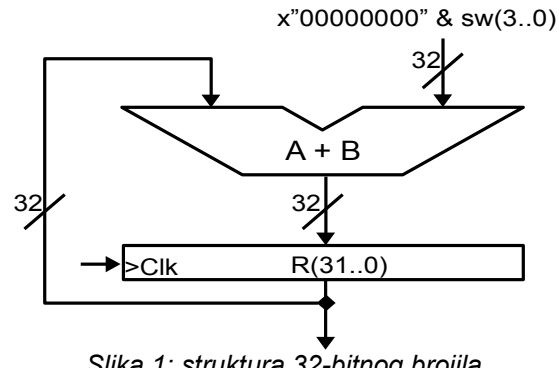

Slika 1: struktura 32-bitnog brojila

Uvjet za upis nove vrijednosti u registar R zadan je unutar bloka process, što je standardni obrazac za opis bistabila odnosno registara VHDL-om. Alternativno, većina modernih alata za sintezu prihvatit će i kraći oblik opisa registra kroz konkurentni izraz (bez bloka process):

R <= R + delta when rising\_edge(clk 25m);</pre>

32-bitna vrijednost delta za koju se u svakom ciklusu takta clk\_25m povećava broj pohranjen u registru R dobija se proširenjem 4-bitnog ulaza sw na 32 bita, dopunjavanjem nulama na pozicijama bitova više težine.

Stanje bitova više težine registra R može se pratiti na LED indikatorima. Zavisno od stanja ulaza povezanog s tipkom btn\_down, multipleksor će na LED indikatore propuštati bitove 31..24, odnosno bitove 23..16.

# 2 Zadatci

### 2.1 Sinteza i ispitivanje sklopa iz predloška "count"

Stvorite novi projekt u razvojnom okruženju Lattice Diamond i u njega uključite modul count.vhd dohvaćen s web sjedišta laboratorijskih vježbi. Sintetizirajte konfiguracijsku datoteku i programirajte FPGA sklop.

Ispitajte rad sklopa opažanjem odziva LED indikatora uz različite postavke prekidača razvojne pločice.

Modificirajte opis sklopa zamjenom bloka process konkurentnim izrazom s prethodne stranice. Sintetizirajte sklop i ispitajte njegov odziv na različitu pobudu (prekidači, tipka).

#### 2.2 Proširenje sklopa: write enable

Proširite sklop dodavanjem upravljačkog ulaza za dozvolu upisa u registar (*write enable*), koji povežite s proizvoljno odabranom tipkom razvojne pločice. Sintetizirajte sklop i ispitajte njegovu funkcionalnost.

Prošireni sklop pohranite u sustav Ferko pod imenom count\_ce.vhd.

#### 2.3 8-bitno brojilo

Konstruirajte 8-bitno binarno brojilo kojem se u svakom ciklusu takta vrijednost povećava za jedan. Kao izvor signala takta koristite neku od tipki, npr. btn\_up, koji filtrirajte od mehaničkih istitravanja pomoću modula debouncer:

Potrebno je deklarirati i dodatni interni signal, npr clk\_key, koji ćete sprovesti s izlaza debounce modula debouncer i koristiti za okidanje upisa u registar brojila. Upis u registar brojila neka bude okidan rastućim bridom takta clk key.

Stanje registra prospojite na LED indikatore. Sklop opišite samo jednim VHDL modulom odnosno datotekom, bez instanciranja dodatnih komponenti (osim već spomenutog modula debouncer). Registar možete opisati ili blokom process ili konkurentnim izrazom, kako Vam se više sviđa. Sintetizirajte i ispitajte sklop. Opis sklopa pohranite u sustav Ferko pod imenom count8.vhd.

## 2.4 Proširenje 8-bitnog brojila: asinkroni ulaz za reset

Proširite sklop 8-bitnog brojila ulazom za asinkroni *reset*, za koji signal dovedite s proizvoljne tipke razvojne pločice. Sintetizirajte sklop i ispitajte njegovu funkcionalnost. Prošireni sklop pohranite u sustav Ferko pod imenom count8 ar.vhd.

#### 2.5 Proširenje 8-bitnog brojila: sinkroni ulaz za reset

Promijenite opis sklopa na način da ulaz za *reset* djeluje sinkrono. Sintetizirajte sklop i ispitajte njegovu funkcionalnost. Prošireni sklop pohranite u sustav Ferko pod imenom count8\_sr.vhd.

### 2.6 Proširenje 8-bitnog brojila: brojanje u modulu N

Proširite sklop 8-bitnog brojila iz prethodnog koraka na način da broji u modulu N. Drugim riječima, brojlo nakon dosezanja vrijednosti N - 1 u sljedećem ciklusu takta mora poprimiti vrijednost nula.

N je broj određen sa zadnje dvije znamenke Vašeg JMBAG identifikatora, u dekadskom zapisu. Ako je predzadnja znamenka Vašeg JMBAG identifikatora jednaka nuli, broj N formirajte kao 10 + zadnja znamenka JMBAG identifikatora.

Sintetizirajte sklop i ispitajte njegovu funkcionalnost. Prošireni sklop pohranite u sustav Ferko pod imenom count8 modn.vhd.